# Actualizar par FTD HA en appliances Firepower

## Contenido

Introducción Prerequisites Requirements Componentes Utilizados Configurar Diagrama de la red Tarea 1. Verifique los requisitos previos Tarea 2. Cargue las imágenes de software Tarea 3. Actualización del primer chasis FXOS Tarea 4. Intercambiar los estados de conmutación por fallo de FTD Tarea 5. Actualización del segundo chasis FXOS Tarea 6. Actualización del software FMC Tarea 7. Actualización del par FTD HA Tarea 8. Implementación de una política para el par HA de FTD Información Relacionada

## Introducción

Este documento describe el proceso de actualización de Firepower Threat Defence (FTD) en modo de alta disponibilidad (HA) en appliances Firepower.

## Prerequisites

## Requirements

Cisco recomienda conocer estos temas:

- Centro de administración Firepower (FMC)
- FTD
- Dispositivos Firepower (FXOS)

## **Componentes Utilizados**

- 2 FPR4150
- 1 servidor FS4000
- 1 x PC

Las versiones de la imagen de software antes de la actualización:

- FMC 6.1.0-330
- FTD principal 6.1.0-330
- FTD secundario 6.1.0-330
- FXOS principal 2.0.1-37
- FXOS secundario 2.0.1-37

La información que contiene este documento se creó a partir de los dispositivos en un ambiente de

laboratorio específico. Todos los dispositivos que se utilizan en este documento se pusieron en funcionamiento con una configuración verificada (predeterminada). Si tiene una red en vivo, asegúrese de entender el posible impacto de cualquier comando.

## Configurar

## Diagrama de la red

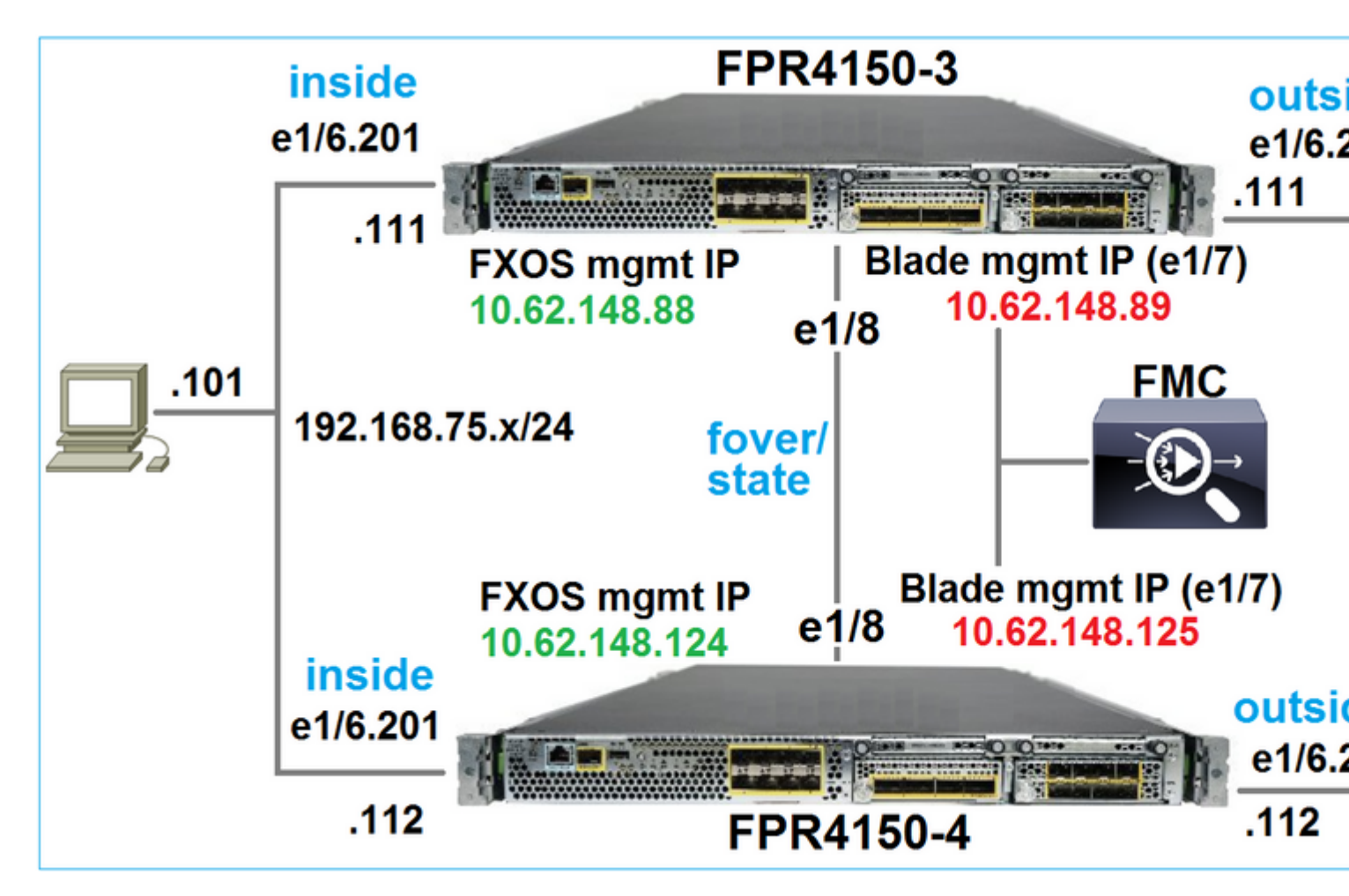

### Plan de acción

- Tarea 1: Comprobar los requisitos previos
- Tarea 2: Carga de las imágenes en FMC y SSP
- Tarea 3: Actualización del primer chasis FXOS (2.0.1-37 -> 2.0.1-86)
- Tarea 4: Intercambiar la conmutación por fallo del FTD
- Tarea 5: Actualización del segundo chasis FXOS (2.0.1-37 -> 2.0.1-86)
- Tarea 6: Actualización del FMC (6.1.0-330 -> 6.1.0.1)
- Tarea 7: Actualización del par FTD HA (6.1.0-330 -> 6.1.0.1)
- Tarea 8: Implementar una política desde FMC al par FTD HA

## Tarea 1. Verifique los requisitos previos

Consulte la Guía de compatibilidad de FXOS para determinar la compatibilidad entre:

- Versión de software FTD objetivo y versión de software FXOS
- Versión de software FXOS y plataforma de hardware Firepower

Compatibilidad con Cisco Firepower 4100/9300 FXOS

Nota: este paso no se aplica a FP21xx ni a las plataformas anteriores.

Verifique las notas de la versión de FXOS de la versión de destino para determinar la trayectoria de actualización de FXOS:

Notas de la versión de Cisco Firepower FXOS 4100/9300, 2.0(1)

Nota: este paso no se aplica a FP21xx ni a las plataformas anteriores.

Consulte las Release Notes de la versión de destino de FTD para determinar la trayectoria de actualización de FTD:

Notas de la versión del sistema Firepower, versión 6.0.1.2

### Tarea 2. Cargue las imágenes de software

En los dos FCM, cargue las imágenes FXOS (fxos-k9.2.0.1.86.SPA).

En el CSP, cargue los paquetes de actualización del CSP y del FTD:

- Para la actualización de FMC: Sourcefire\_3D\_Defense\_Center\_S3\_Patch-6.1.0.1-53.sh
- Para la actualización de FTD: Cisco\_FTD\_SSP\_Patch-6.1.0.1-53.sh

### Tarea 3. Actualización del primer chasis FXOS

**Nota**: En caso de que actualice FXOS de 1.1.4.x a 2.x, primero apague el dispositivo lógico FTD, actualice el FXOS y, a continuación, vuelva a activarlo.

Nota: este paso no se aplica a FP21xx ni a las plataformas anteriores.

Antes de la actualización:

<#root>

FPR4100-4-A /system #

```
show firmware monitor
```

#### FPRM:

Package-Vers: 2.0(1.37) Upgrade-Status: Ready

```
Fabric Interconnect A:
    Package-Vers: 2.0(1.37)
    Upgrade-Status: Ready
Chassis 1:
    Server 1:
    Package-Vers: 2.0(1.37)
    Upgrade-Status: Ready
```

Inicie la actualización de FXOS:

|                   | Overview       | Interfaces | Logical Devices | Security Engine | Platform S | ettings   |               |        |  |  |
|-------------------|----------------|------------|-----------------|-----------------|------------|-----------|---------------|--------|--|--|
|                   |                |            |                 |                 |            |           | Configuration | Licens |  |  |
| Available Updates |                |            |                 |                 |            |           |               |        |  |  |
|                   | Image Name     |            | Туре            |                 | Version    | Status    |               | Build  |  |  |
|                   | fxos-k9.2.0.1. | 37.SPA     | platfo          | orm-bundle      | 2.0(1.37)  | Installed |               | 06/11  |  |  |
|                   | fxos-k9.2.0.1. | 86.SPA     | platfo          | orm-bundle      | 2.0(1.86)  | Not-Insta | lled          | 10/15  |  |  |
|                   |                |            |                 |                 |            |           |               |        |  |  |

La actualización de FXOS requiere un reinicio del chasis:

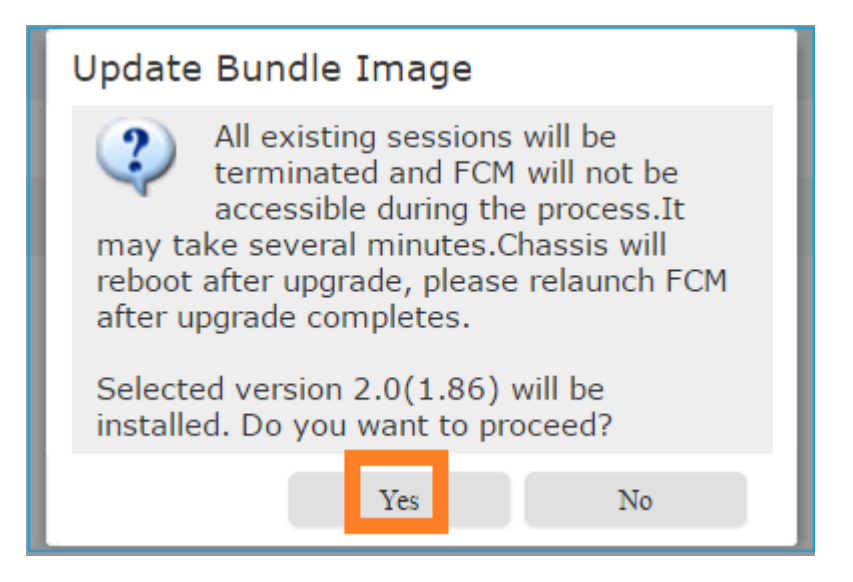

Puede supervisar la actualización de FXOS desde la CLI de FXOS. Los tres componentes (FPRM, fabric interconnect y chasis) deben actualizarse:

<#root> FPR4100-4-A# scope system FPR4100-4-A /system # show firmware monitor

```
FPRM:
    Package-Vers: 2.0(1.37)
    Upgrade-Status:
Upgrading
Fabric Interconnect A:
    Package-Vers: 2.0(1.37)
    Upgrade-Status: Ready
Chassis 1:
    Server 1:
    Package-Vers: 2.0(1.37)
    Upgrade-Status: Ready
```

**Nota**: Pocos minutos después de iniciar el proceso de actualización de FXOS, se le desconecta de la CLI de FXOS y de la GUI. Debe poder volver a iniciar sesión después de unos minutos.

Después de aproximadamente cinco minutos, se completa la actualización del componente FPRM:

```
<#root>
```

```
FPR4100-4-A /system #
```

```
show firmware monitor
```

```
FPRM:
```

Package-Vers:

#### 2.0(1.86)

Upgrade-Status:

#### Ready

```
Fabric Interconnect A:
Package-Vers: 2.0(1.37)
Upgrade-Status:
```

#### Upgrading

```
Chassis 1:
Server 1:
Package-Vers: 2.0(1.37)
Upgrade-Status:
```

#### Upgrading

Después de aproximadamente 10 minutos, y como parte del proceso de actualización de FXOS, el dispositivo Firepower se reinicia:

<#root>

```
Please stand by while rebooting the system...
```

Después de reiniciar, el proceso de actualización se reanuda:

<#root>

```
FPR4100-4-A /system #
```

show firmware monitor

FPRM:

Package-Vers:

2.0(1.86)

Upgrade-Status:

#### Ready

```
Fabric Interconnect A:
Package-Vers: 2.0(1.37)
Upgrade-Status:
```

#### Upgrading

```
Chassis 1:
Server 1:
Package-Vers: 2.0(1.37)
Upgrade-Status:
```

Upgrading

Después de un total de aproximadamente 30 minutos, se completa la actualización de FXOS:

<#root>
FPR4100-4-A /system #
show firmware monitor
FPRM:
 Package-Vers:
2.0(1.86)
 Upgrade-Status:
Ready
Fabric Interconnect A:
 Package-Vers:
2.0(1.86)
 Upgrade-Status:

Ready

```
Chassis 1:
Server 1:
Package-Vers:
2.0(1.86)
,2.0(1.37)
Upgrade-Status:
```

Ready

### Tarea 4. Intercambiar los estados de conmutación por fallo de FTD

Nota: este paso no se aplica a FP21xx ni a las plataformas anteriores.

Antes de intercambiar los estados de failover, asegúrese de que el módulo FTD en el chasis esté completamente ACTIVO:

<#root>

FPR4100-4-A#

connect module 1 console

Firepower-module1>

connect ftd

Connecting to ftd console... enter exit to return to bootCLI

>

show high-availability config

```
Failover On
Failover unit Secondary
Failover LAN Interface: FOVER Ethernet1/8 (up)
Reconnect timeout 0:00:00
Unit Poll frequency 1 seconds, holdtime 15 seconds
Interface Poll frequency 5 seconds, holdtime 25 seconds
Interface Policy 1
Monitored Interfaces 3 of 1041 maximum
MAC Address Move Notification Interval not set
failover replication http
Version: Ours 9.6(2), Mate 9.6(2)
Serial Number: Ours FLM2006EQFW, Mate FLM2006EN9U
Last Failover at: 15:08:47 UTC Dec 17 2016
```

This host: Secondary - Standby Ready

Active time: 0 (sec) slot 0: UCSB-B200-M3-U hw/sw rev (0.0/9.6(2)) status (Up Sys) Interface inside (192.168.75.112):

Normal

(Monitored)

Interface outside (192.168.76.112):

#### Normal

```
(Monitored)
                   Interface diagnostic (0.0.0.0): Normal (Waiting)
                slot 1: snort rev (1.0)
status
 (
up
)
                slot 2: diskstatus rev (1.0)
status
 (
up
)
      Other host: Primary - Active
                Active time: 5163 (sec)
                   Interface inside (192.168.75.111):
Normal
 (Monitored)
                   Interface outside (192.168.76.111):
Normal
 (Monitored)
                   Interface diagnostic (0.0.0.0): Normal (Waiting)
                slot 1: snort rev (1.0)
status
 (
up
)
                slot 2: diskstatus rev (1.0)
status
 (
up
)
Stateful Failover Logical Update Statistics
        Link : FOVER Ethernet1/8 (up)
        Stateful Obj
                         xmit
                                    xerr
                                                rcv
                                                           rerr
        General
                         65
                                    0
                                                68
                                                           4
                         65
                                    0
                                                65
                                                           0
        sys cmd
      . . .
```

Intercambie los estados de conmutación por fallo de FTD. Desde la CLI de FTD activa:

```
<#root>
>
no failover active
Switching to Standby
```

>

# Tarea 5. Actualización del segundo chasis FXOS

De forma similar a la Tarea 2, actualice el dispositivo FXOS en el que está instalado el nuevo FTD en espera. Puede tardar aproximadamente 30 minutos o más en completarse.

Nota: este paso no se aplica a FP21xx ni a las plataformas anteriores.

## Tarea 6. Actualización del software FMC

Actualice el FMC, en este escenario de 6.1.0-330 a 6.1.0.1.

## Tarea 7. Actualización del par FTD HA

Antes de la actualización:

<#root> > show high-availability config Failover On Failover unit Primary Failover LAN Interface: FOVER Ethernet1/8 (up) Reconnect timeout 0:00:00 Unit Poll frequency 1 seconds, holdtime 15 seconds Interface Poll frequency 5 seconds, holdtime 25 seconds Interface Policy 1 Monitored Interfaces 3 of 1041 maximum MAC Address Move Notification Interval not set failover replication http Version: Ours 9.6(2), Mate 9.6(2) Serial Number: Ours FLM2006EN9U, Mate FLM2006EQFW Last Failover at: 15:51:08 UTC Dec 17 2016 This host: Primary - Standby Ready Active time: 0 (sec) slot 0: UCSB-B200-M3-U hw/sw rev (0.0/9.6(2)) status (Up Sys) Interface inside (192.168.75.112): Normal (Monitored) Interface outside (192.168.76.112): Normal (Monitored)

|         | Inter<br>slot 1:<br>slot 2:                                                                                                    | face diagnos<br>snort rev (<br>diskstatus | stic (0.0.0<br>(1.0) statu<br>rev (1.0) | .0): Normal<br>us (up)<br>status (up) | (Waiting) |  |  |  |  |  |
|---------|----------------------------------------------------------------------------------------------------|-------------------------------------------|-----------------------------------------|---------------------------------------|-----------|--|--|--|--|--|
|         | Other host: Secondary - Active                                                                                                    |                                           |                                         |                                       |           |  |  |  |  |  |
|         | Active time: 1724 (sec)<br>Interface inside (192.168.75.111): Normal (Monitored)<br>Interface outside (192.168.76.111): Normal (Monitored)<br>Interface diagnostic (0.0.0.0): Normal (Waiting)<br>slot 1: snort rev (1.0) status (up)<br>slot 2: diskstatus rev (1.0) status (up) |                                           |                                         |                                       |           |  |  |  |  |  |
| Statefu | L Failover Logica                                                                                                    | al Update St                              | atistics                                |                                       |           |  |  |  |  |  |
|         | LINK : FOVER ET                                                                                                    | iernet1/8 (l                              | ib)                                     |                                       |           |  |  |  |  |  |
|         | Stateful Obj                                                                                                    | xmit                                      | xerr                                    | rcv                                   | rerr      |  |  |  |  |  |
|         | General                                                                                                    | 6                                         | 0                                       | 9                                     | 0         |  |  |  |  |  |
|         | sys cmd                                                                                                    | 6                                         | 0                                       | 6                                     | 0         |  |  |  |  |  |
|         |                                                                                                    |                                           |                                         |                                       |           |  |  |  |  |  |

En el menú FMC **System > Updates**, inicie el proceso de actualización de FTD HA:

| Overview                                                                                   | Analysis                                  | Polici | es Dev  | vices Obje | cts AMI    | <b>&gt;</b>     | Deploy            |    |  |
|--------------------------------------------------------------------------------------------|-------------------------------------------|--------|---------|------------|------------|-----------------|-------------------|----|--|
|                                                                                            | Configura                                 | tion   | Users   | Domains    | Integratio | n Updates       | Licenses <b>v</b> | He |  |
| Product                                                                                    | Updates                                   | Rule   | Updates | Geoloc     | ation Upda | tes             |                   |    |  |
|                                                                                            |                                           |        |         |            |            |                 |                   |    |  |
| Currently run                                                                              | Currently running software version: 6.1.0 |        |         |            |            |                 |                   |    |  |
| Updates                                                                                    |                                           |        |         |            |            |                 |                   |    |  |
| Туре                                                                                       |                                           |        |         |            | Version    | Date            |                   | R  |  |
| Sourcefire Vulnerability And Fingerprint Database Updates 275 Wed Nov 16 16:50:43 UTC 2016 |                                           |        |         |            |            | ,               |                   |    |  |
| Cisco FTD P                                                                                | atch                                      |        |         |            | 6.1.0.1-5  | 3 Fri Dec 2 17: | 36:27 UTC 2016    |    |  |
| Cisco FTD S                                                                                | SP Patch                                  |        |         |            | 6.1.0.1-5  | 3 Fri Dec 2 17: | 37:52 UTC 2016    |    |  |

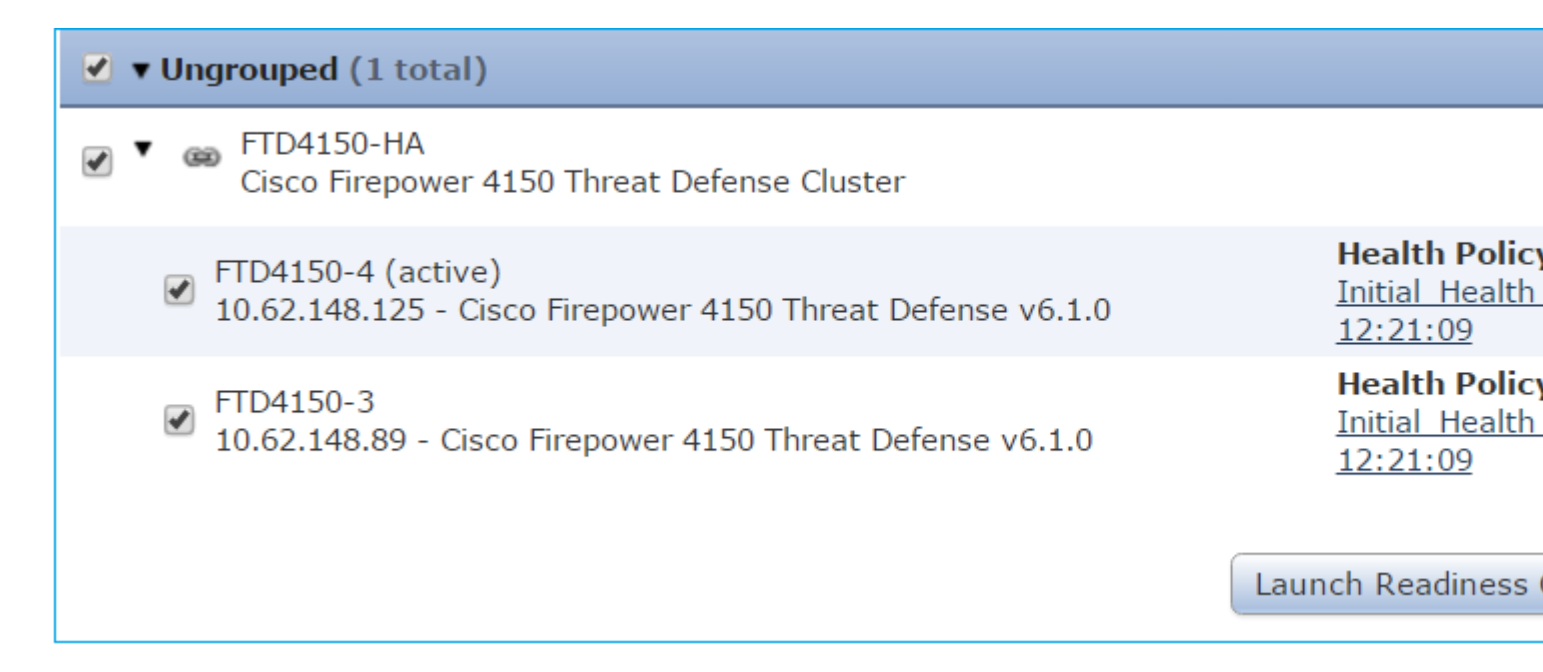

En primer lugar, se actualiza el FTD principal/en espera:

#### 

El módulo FTD en espera se reinicia con la nueva imagen:

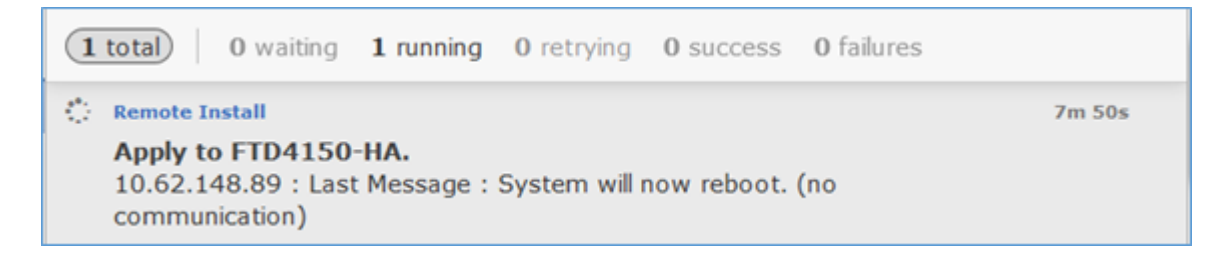

Puede verificar el estado de FTD desde el modo BootCLI de FXOS:

RUNNING

| :00:00:33

La CLI de FTD secundaria/activa muestra un mensaje de advertencia debido a una discordancia de la versión del software entre los módulos FTD:

El FMC muestra que el dispositivo FTD se ha actualizado correctamente:

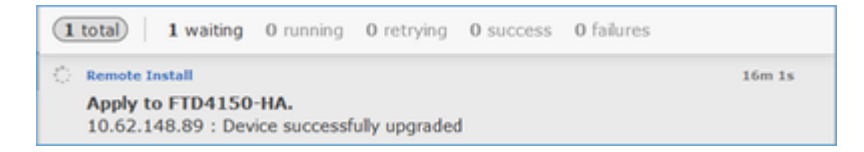

Se inicia la actualización del segundo módulo FTD:

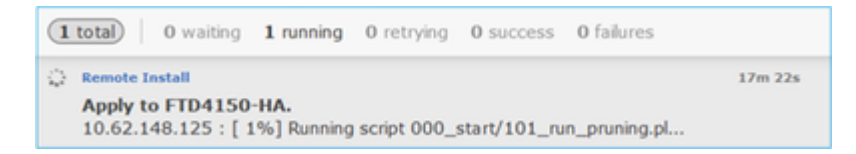

Al final del proceso, el FTD arranca con la nueva imagen:

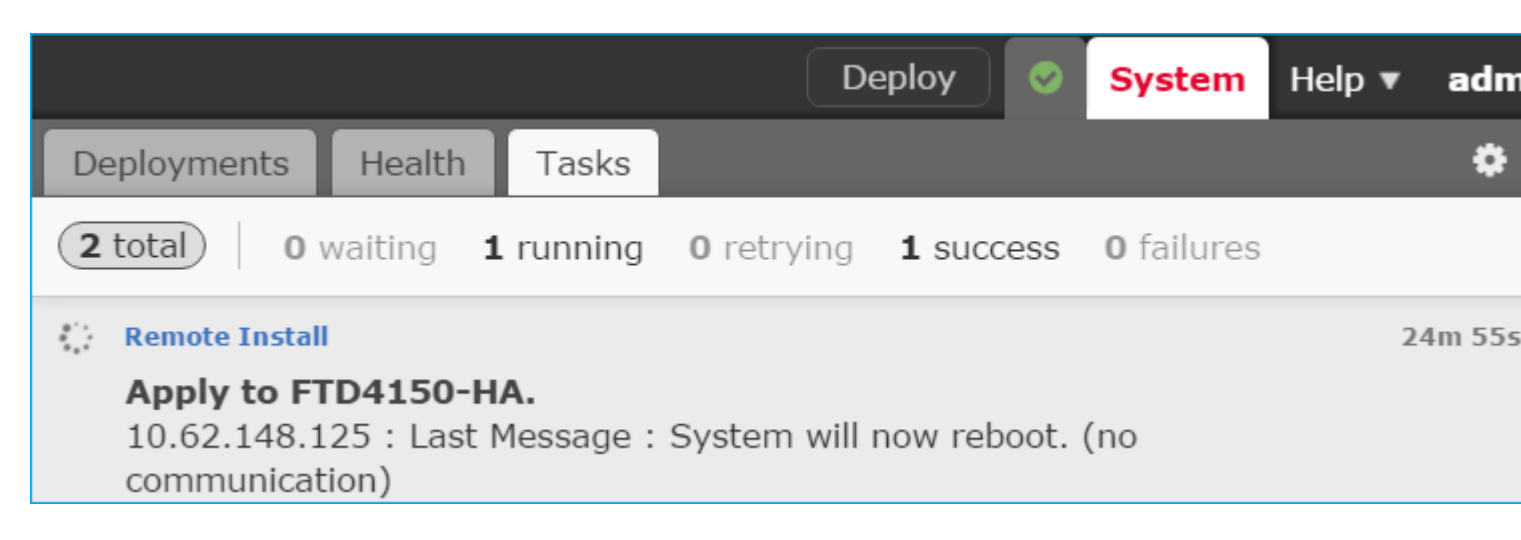

En segundo plano, el FMC utiliza el usuario interno **enable\_1**, intercambia los estados de failover del FTD y elimina temporalmente la configuración de failover del FTD:

#### firepower#

show logging

Dec 17 2016 16:40:14: %ASA-5-111008: User 'enable\_1' executed the '

no failover active

' command. Dec 17 2016 16:40:14: %ASA-5-111010: User 'enable\_1', running 'N/A' from IP 0.0.0.0, executed 'no failov Dec 17 2016 16:41:19: %ASA-5-111008: User 'enable\_1' executed the '

clear configure failover

' command. Dec 17 2016 16:41:19: %ASA-5-111010: User 'enable\_1', running 'N/A' from IP 0.0.0.0, executed 'clear cor Dec 17 2016 16:41:19: %ASA-5-111008: User 'enable\_1' executed the 'copy /noconfirm running-config disk0: Dec 17 2016 16:41:19: %ASA-5-111010: User 'enable\_1', running 'N/A' from IP 0.0.0.0, executed 'copy /noc disk0:/modified-config.cfg'

firepower#

Switching to Standby

firepower#

En este caso, la actualización completa del FTD (ambas unidades) tardó aproximadamente 30 minutos.

#### Verificación

Este ejemplo muestra la verificación CLI de FTD desde el dispositivo FTD principal:

<#root>
>
show high-availability config
Failover On
Failover unit Primary
Failover LAN Interface: FOVER Ethernet1/8 (up)
Reconnect timeout 0:00:00
Unit Poll frequency 1 seconds, holdtime 15 seconds
Interface Poll frequency 5 seconds, holdtime 25 seconds
Interface Policy 1
Monitored Interfaces 3 of 1041 maximum
MAC Address Move Notification Interval not set
failover replication http
Version: Ours 9.6(2)4, Mate 9.6(2)4

Serial Number: Ours FLM2006EN9U, Mate FLM2006EQFW Last Failover at: 16:40:14 UTC Dec 17 2016

This host: Primary - Active

Active time: 1159 (sec)
slot 0: UCSB-B200-M3-U hw/sw rev (0.0/9.6(2)4) status (Up Sys)
Interface inside (192.168.75.111): Normal (Monitored)
Interface outside (192.168.76.111): Normal (Monitored)

Interface diagnostic (0.0.0.0): Normal (Waiting) slot 1: snort rev (1.0) status (up) slot 2: diskstatus rev (1.0) status (up) Other host: Secondary - Standby Ready Active time: 0 (sec) slot 0: UCSB-B200-M3-U hw/sw rev (0.0/9.6(2)4) status (Up Sys) Interface inside (192.168.75.112): Normal (Monitored) Interface outside (192.168.76.112): Normal (Monitored) Interface diagnostic (0.0.0.0): Normal (Waiting) slot 1: snort rev (1.0) status (up) slot 2: diskstatus rev (1.0) status (up) Stateful Failover Logical Update Statistics Link : FOVER Ethernet1/8 (up) Stateful ObjxmitxerrrcvrerrGeneral680670 . . . >

Este ejemplo muestra la verificación CLI de FTD del dispositivo FTD secundario/en espera:

<#root>

>

show high-availability config

Failover On

Failover unit Secondary

Failover LAN Interface: FOVER Ethernet1/8 (up)
Reconnect timeout 0:00:00
Unit Poll frequency 1 seconds, holdtime 15 seconds
Interface Poll frequency 5 seconds, holdtime 25 seconds
Interface Policy 1
Monitored Interfaces 3 of 1041 maximum
MAC Address Move Notification Interval not set
failover replication http
Version: Ours 9.6(2)4, Mate 9.6(2)4
Serial Number: Ours FLM2006EQFW, Mate FLM2006EN9U
Last Failover at: 16:52:43 UTC Dec 17 2016

This host: Secondary - Standby Ready

Active time: 0 (sec)
slot 0: UCSB-B200-M3-U hw/sw rev (0.0/9.6(2)4) status (Up Sys)
Interface inside (192.168.75.112): Normal (Monitored)
Interface outside (192.168.76.112): Normal (Monitored)
Interface diagnostic (0.0.0.0): Normal (Waiting)
slot 1: snort rev (1.0) status (up)
slot 2: diskstatus rev (1.0) status (up)

Other host: Primary - Active

Active time: 1169 (sec)
Interface inside (192.168.75.111): Normal (Monitored)
Interface outside (192.168.76.111): Normal (Monitored)
Interface diagnostic (0.0.0.0): Normal (Waiting)
slot 1: snort rev (1.0) status (up)

|              | slot 2                            | : diskstatus | s rev (1.0) | status ( | up)  |
|--------------|-----------------------------------|--------------|-------------|----------|------|
| Statefu      | l Failover Logi<br>Link : FOVER E |              |             |          |      |
|              | Stateful Obj                      | xmit         | xerr        | rcv      | rerr |
|              | General                           | 38           | 0           | 41       | 0    |
| · · · ·<br>> |                                   |              |             |          |      |

## Tarea 8. Implementación de una política para el par HA de FTD

Una vez completada la actualización, debe implementar una política para el par HA. Esto se muestra en la interfaz de usuario de FMC:

|                                                                             |                                                  |       | D      | eploy 📀 | System | Help 🔻 | adm |  |
|-----------------------------------------------------------------------------|--------------------------------------------------|-------|--------|---------|--------|--------|-----|--|
| Deployments                                                                 | Health                                           | Tasks |        |         |        |        | •   |  |
| 2 total 0                                                                   | 2 total 0 waiting 0 running 0 retrying 2 success |       |        |         |        |        |     |  |
| <ul> <li>Remote Instal</li> <li>Apply to FI</li> <li>Please read</li> </ul> |                                                  | 2     | 8m 14s |         |        |        |     |  |

Implemente las políticas:

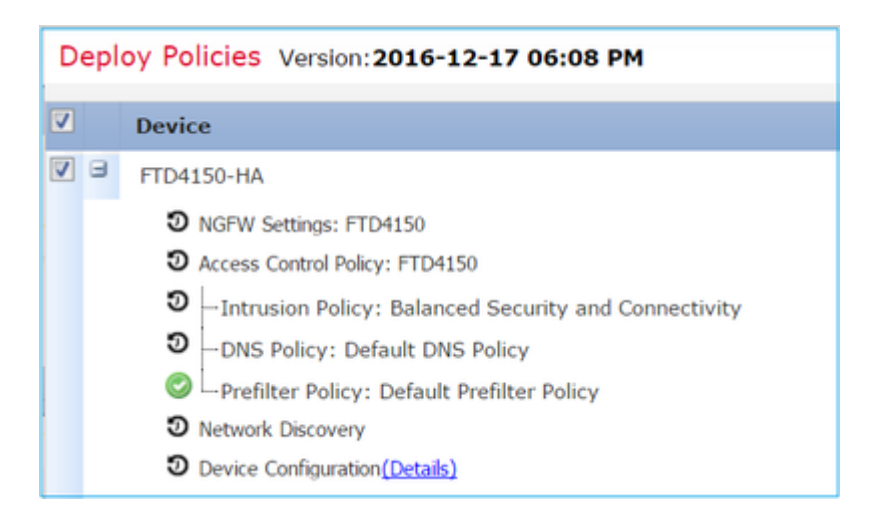

### Verificación

El par FTD HA actualizado tal como se ve desde la interfaz de usuario de FMC:

| Overview                                                                                             | Analysis   | Policies                     | Devices                   | Objects        | АМР              |       |  |  |
|----------------------------------------------------------------------------------------------------|------------|------------------------------|---------------------------|----------------|------------------|-------|--|--|
| Device Mar                                                                                           | nagement   | NAT                          | VPN Qo                    | S Platfori     | m Settings       |       |  |  |
|                                                                                                    |            |                              |                           |                |                  |       |  |  |
| Name                                                                                                 |            |                              |                           |                |                  | Group |  |  |
| ▲ 🥬 Ungrouped (1)                                                                                    |            |                              |                           |                |                  |       |  |  |
| Gisco Firepower 4150 Threat Defense High Availability                                                |            |                              |                           |                |                  |       |  |  |
| FTD4150-3(Primary, Active)<br>10.62.148.89 - Cisco Firepower 4150 Threat Defense - v6.1.0.1 - routed |            |                              |                           |                |                  |       |  |  |
| © F<br>1                                                                                             | TD4150-4(S | econdary, 9<br>- Cisco Firep | Standby)<br>power 4150 Th | reat Defense - | v6.1.0.1 - route | ed    |  |  |

El par FTD HA actualizado tal como se ve desde la interfaz de usuario de FCM:

| c | Ove        | erview Interfaces | Logical Devices     | Security Engine | Platform Settings                                                    |                                                                                       |             |
|---|------------|-------------------|---------------------|-----------------|----------------------------------------------------------------------|---------------------------------------------------------------------------------------|-------------|
|   |            |                   |                     |                 |                                                                      |                                                                                       |             |
| 6 | <b>A</b> I | FTD4150-3         | Standalone          | Status: ok      |                                                                      |                                                                                       |             |
|   |            | Application       | Version             | Man             | agement IP                                                           | Gateway                                                                               | Manageme    |
| ( | 3          | FTD               | 6.1.0.1.53          | 10.62           | 2.148.89                                                             | 10.62.148.1                                                                           | Ethernet1/7 |
|   |            | Ports:            |                     |                 | Attributes:                                                          |                                                                                       |             |
|   |            | Data Interfaces:  | Ethernet1/6 Etherne | et1/8           | Cluster Operational S<br>Firepower Managem<br>Management URL<br>UUID | Status : not-applicable<br>ent IP : 10.62.148.89<br>: https://fs4k<br>: 13fbcb60-c378 |             |
|   |            |                   |                     |                 |                                                                      |                                                                                       |             |

## Información Relacionada

- <u>NGFW Cisco Firepower</u>
- Soporte Técnico y Documentación Cisco Systems

## Acerca de esta traducción

Cisco ha traducido este documento combinando la traducción automática y los recursos humanos a fin de ofrecer a nuestros usuarios en todo el mundo contenido en su propio idioma.

Tenga en cuenta que incluso la mejor traducción automática podría no ser tan precisa como la proporcionada por un traductor profesional.

Cisco Systems, Inc. no asume ninguna responsabilidad por la precisión de estas traducciones y recomienda remitirse siempre al documento original escrito en inglés (insertar vínculo URL).